# Work Denials

Last Modified on 08/29/2024 9:48 am EDT

## Path: Navigation Form > 835 Form > Working Queue tab

#### Path: File > Billing > Line Items

# About

M

When importing an 835 file in the HIPAA 835 Inbound Form, by default, the**Do Not Post Denied** checkbox is selected. When clicking the **Post** button, the system will post the remittance lines in Records To Post to their matching Line Items. At the same time, the Post column checkboxes for lines that are denied become unchecked, and those lines can be moved to the Working Queue along with the records listed under Records Unable To Post. Follow the steps below to work on your claims that were denied.

**Warning**: If you **do not** have the Do Not Post Denied checkbox selected, the denial is posted as an adjustment in full, and the Line Item will be closed.

## **Denial Workflow**

- 1. Navigate to the Line Items Filters Form by using the path above.
- 2. In the Denied (Y/N) field, type Y.

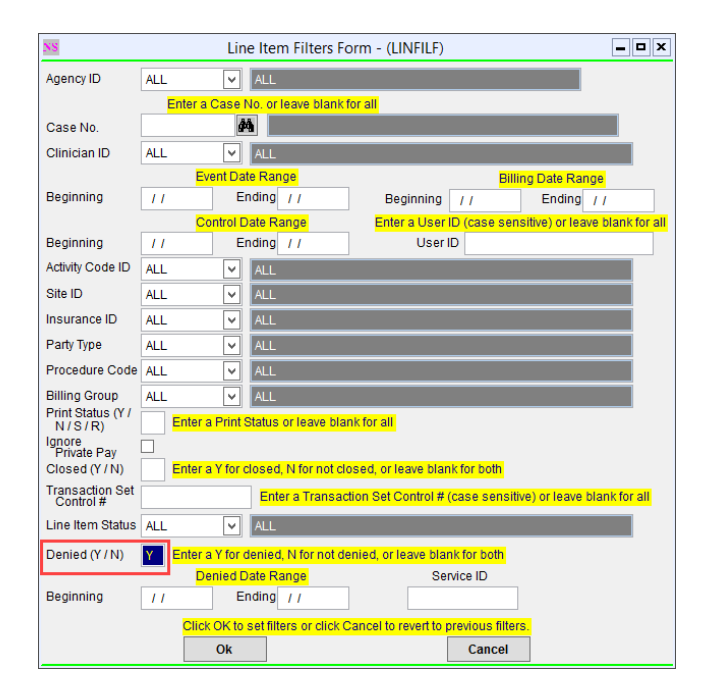

Note: Use any other fields in this form as necessary to narrow your search.

- 3. Click the **Ok** button. The Lines Item List is displayed.
- Click on the Line Item you want to work on and click the**Ok** button to open the Line Item Form. As shown in the screenshot below, the Denied checkbox is selected and the Denied Date, Denial Reason Code, and Description are displayed.

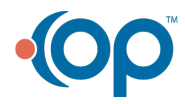

| SS Line Item Form - (LINITML)                                                                                                    |                                                                                                    |
|----------------------------------------------------------------------------------------------------|----------------------------------------------------------------------------------------------------|
| Line Item                                                                                                    | Elapsed Event Date Start Time End Time Agency ID Program                                                 |
| S 4420 🎮 Test, Molly                                                                                                    | 05/21/2024 09 :00 AM 10 :00 AM 01:00 1 V 1                                                               |
| Discipline code                                                                                                    | Physician / CSW Insurance ID Party Type                                                                  |
| Service ID 5710 1 MD                                                                                                    | 🗸 2-33 🗸 4 🗸 Medicaid                                                                                    |
| Activity Code ID Staff ID In/Outpatient Billing Group                                                                                                    | Number Subscriber No. Medicaid Status Codes                                                              |
| 90832 V 0159 V 0 V Diagnosis 1                                                                                                    | F40 298 ICD 1234567800 Hedicara Status Code                                                              |
| Billing Date Prior Authorization Procedure Code ID Diagnosis 2                                                                                                    | Provider ID Other Inc. Code                                                                              |
| 05/21/2024 90832 V                                                                                                    | Assignment 222222222 Private Pay Print Sta                                                               |
| Modifiers Additional Modifier Override Group                                                                                                    | Invoice Date Statement Date (Y / N / S                                                                   |
| Modifiers Activity Diagnosis 4                                                                                                    | ICD Closed 05/21/2024                                                                                    |
| Remarks Place of Contact / Service Site ID /                                                                                                    | Living Private Pay Date Posted Claim Frequency<br>Arrangement Printed to A/R Code Original Reference Num |
| 11 🗸 111 🗸                                                                                                    |                                                                                                    |
| Quantity Billed Amount Screen Amount Paid Amount Adjusted Amount C                                                                                                    | Current Balance Approved Amount Deductible Amount Co-Pay Amount Patient Pay Amo                          |
| 4.00 \$440.00 \$440.00 \$0.00 \$0.00                                                                                                    | \$440.00 \$440.00 \$0.00 \$0.00                                                                          |
| Denied Denied Date                                                                                                    | n number is missing Danied Reason 2                                                                      |
|                                                                                                    |                                                                                                    |
| Notes Denied Reason 3                                                                                                    | Referring Physician Override                                                                             |
| Cla                                                                                                    | Im Reference L18011C4420167                                                                              |
| Reverse Charge Date Tra                                                                                                    | Ansaction Set Control # Submission # 0.00                                                                |
|                                                                                                    | Unit Of Measure                                                                                          |
| Send As Primary                                                                                                    | Send Notes on 837 in 2400 NTE 🔄 Submission History 1 Record(s) found.                                    |
| Agency 1 Test Agency Line Item Status                                                                                                    | Send Notes on 837 in 2400 SV101-7                                                                        |
| Staff 0159 Solutions, NextStep 1 Progra                                                                                                    | am 1 Crisis                                                                                              |
| I leased I light I light I lig |                                                                                                    |
| ČSI ČSI                                                                                                    |                                                                                                    |
| Control Date/Time 08/29/2024 09:41:36 AM                                                                                                    | Post Resubmit                                                                                            |

- 5. Click the Edit button to re-work the claim and prepare it for resubmission, according to the reason for the denial.
- 6. Once you've made your changes, deselect the **Denied** checkbox.
- 7. Change the Print Status to a Y so that it will be picked up in a batch of claims to be sent out.
- 8. If you are sending a replacement to the same payer, select a **Claim Frequency Code** to reflect the reason for resubmission. If the **Original Reference Number** did not auto-fill, fill that in from the ERA or EOB.
- 9. Click the Save button.

ı

| NS Line Item Form - (LINITML)                                                                                                    |
|----------------------------------------------------------------------------------------------------|
| Line Item<br>Type Case No. Event Date Start Time End Time Agency ID Program ID<br>S 4420 M Test, Molly 05/21/2024 09 : 00 AM 10 : 00 AM 01:00 1 V 1 V                                                                                                    |
| Discipline code       Physician / CSW       Insurance ID       Party Type         Service ID       5710       1       MD       v       2-33       4       Medicaid         Activity Code ID       Staff ID       In/Outpatient       Billing Group       Number       in Group       1       Medicaid       Medicaid       Subscriber No.       Medicaid Status Codes       6         90832       v       0159       v       0       v       Diagnosis 1       F40.298       ICD       1       Provider ID       Medicaid Status Code 6       6         Billing Date       Prior Authorization       Procedure Code ID       Diagnosis 2       ICD       Assignment 4       V       Medicaid Status Code 6       6         05/21/2024       123456780       Other Ins Code 6       6       Private Priver Priver Pr |
| Modifiers       Additional Modifier       Override Group<br>Modifiers Activity       Diagnosis 4       ICD       Line Item       Intention         Remarks       Place of Contact/ Service       Site ID       Arrangement       Private Pay       Date Posted       Code       Original Reference Number         11       111       111       V       Y       Private Pay       Date Posted       Code       Original Reference Number         0       610       5440.00       \$0.00       \$0.00       \$0.00       \$0.00       \$0.00       \$0.00       \$0.00       \$0.00       \$0.00       \$0.00       \$0.00       \$0.00       \$0.00       \$0.00       \$0.00       \$0.00       \$0.00       \$0.00       \$0.00       \$0.00       \$0.00       \$0.00       \$0.00       \$0.00       \$0.00       \$0.00       \$0.00       \$0.00       \$0.00       \$0.00       \$0.00       \$0.00       \$0.00       \$0.00       \$0.00       \$0.00       \$0.00       \$0.00       \$0.00       \$0.00       \$0.00       \$0.00       \$0.00       \$0.00       \$0.00       \$0.00       \$0.00       \$0.00       \$0.00       \$0.00       \$0.00       \$0.00       \$0.00       \$0.00       \$0.00       \$0.00       \$0.00       \$0.00       \$0.00       \$0.00                                                                                                    |
| Notes Denied Reason 3 V Referring Physician Override V                                                                                                    |
| Claim Reference L18011C4420167 NDC NDC Units 0.00 Reverse Charge Date Transaction Set Control # Submission # Unit Of Measure                                                                                                    |
| Agency       1 Test Agency       Send As Primary       Send As Primary       Send Notes on 837 in 2400 NTE       Submission History       1 Record(s) found.         Staff       0159 Solutions, NextStep       Line Item Status       Program       1 Crisis       05/21/2024       05/21/2024         User Id       mzanley       Control Date/Time       08/29/2024 09:41:36 AM       Post       Resubmit                                                                                                    |
| Save         Revert         Delete         Exit (Esc)         Transactions         Transactions Hist         Line Item List         <         >                                                                                                    |

10. Lastly, if this denial was from an ERA, to remove it from the Working Queue list, select th**Delete** checkbox from the Working Queue window and click the **Delete Selected** button.

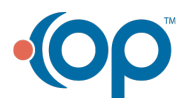

**Note**: You should be checking your Clearinghouse after sending out an 837 file, for front-end clearinghouse rejections. Those rejections do not make it to the payer and do not come back as a remit. The Line Items for those rejections can be worked similarly, except they will not have denial information or an original reference number since they did not make it to the payer.

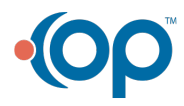

1